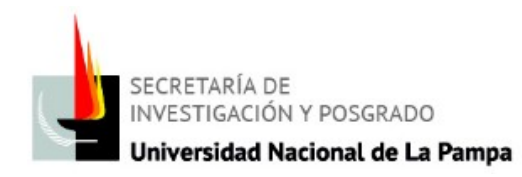

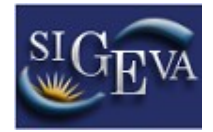

## **IMPORTAR DATOS**

Pasos a seguir:

**1-** Debe ingresar en el Rol <u>Usuario Rol Banco de Datos de actividades de CyT</u> (en Sigeva UNLPam), luego en la pestaña Principal – Compartir formularios.

Allí deberá seleccionar los datos a transportar y detallar desde qué lugar (ej. Conicet) y entre qué años (se aconseja poner fechas que sean extremadamente acaparadoras para evitar errores (ej. desde 1900).

En la parte inferior solicita una contraseña y la confirmación de la contraseña. Una vez realizado este procedimiento, debe clickear la opción "compartir".

2- Debe ingresar en el Rol banco de datos de actividades de CyT, y luego dentro de cada ítems (ej. Nivel universitario de posgrado/doctorado) aparece en la parte derecha superior la opción *Importar*.
Deberá completar la Institución a la cuál desea transportar la información y colocar una

contraseña.

El procedimiento debe ser realizado en los dos lugares de donde se importará información (Ej. Sigeva Conicet y Sigeva UNLPam). La contraseña a utilizar es la misma en todos los lugares que sean para importar información.

Se recomienda tener abierta al mismo tiempo las dos páginas de las que va a importar información.

En el caso de desear importar información desde SIGEVA UNLPam a Cvar, o viceversa, DEBERÁ crearse un Usuario en SIGEVA CONICET y utilizarlo de enlace.

**SIGEVA UNLPam** 

0

SIGEVA CONICET

n

Cvar

En caso de dificultades para importar información entre Conicet y Cvar comunicarse a: sigeva@conicet.gov.ar o jcarlli@mincyt.gov.ar